# **NMTC Program**

2019 Allocation Application AMIS Online Review Form Instruction Manual for Reviewers

TY DEVELOPMENT FINANCIAL INSTITUTIONS FUND

## Table of Contents

| 1. Getting Started                                                                                                    | 1           |
|----------------------------------------------------------------------------------------------------|-------------|
| 1.1 Required Software and Hardware                                                                                                    | 1           |
| 1.2 Reviewer Portal Overview                                                                                                    | 1           |
| 1.3 How to Logout as a Reviewer                                                                                                    | 2           |
| 2 Reviewer Scorecard – Reviews and Submissions                                                                                                    | 2           |
| 2. Reviewer Scorecard Reviews and Submissions                                                                                                    |             |
| 2.1 Accessing the Scorecard and the NMTC Application                                                                                                    | 2           |
| 2.1 Accessing the Scorecard and the NMTC Application<br>2.2 Scorecard Submission and Status Verification                                                                                      | 2<br>6      |
| <ul> <li>2.1 Accessing the Scorecard and the NMTC Application</li> <li>2.2 Scorecard Submission and Status Verification</li> <li>2.3 Acting on a Team Leader's Request for Changes</li> </ul> | 2<br>6<br>7 |

## 1. Getting Started

The review of the 2019 NMTC Allocation Applications will be conducted using an electronic, internetbased tool. The CDFI Fund has developed this tool to facilitate the review process from remote locations and to enhance communication between Reviewers and Team Leaders, who act as quality assurance points of contact. The online review form consists of a scorecard for each review assignment which will be accessed via our Awards Management Information System (hereby referred to as "AMIS").

This manual will provide you with guidance on using each part of the electronic review form.

### 1.1 Required Software and Hardware

AMIS can run on <u>any computer</u> with an internet connection and supports the following browsers<sup>1</sup>:

- Browsers:
  - a. Google Chrome (most recent, stable version)
  - b. Mozilla Firefox (most recent, stable version)
  - c. Microsoft Internet Explorer versions 9, 10, and 11
  - d. Apple Safari, versions, 5.x, 6.x, and 7.x on Mac OS

### **1.2 Reviewer Portal Overview**

- 1. Open a browser and enter the URL <u>https://amis.cdfifund.gov/s/AMISHome</u> to login to the AMIS portal
- 2. Once you log in as a Reviewer, the following screen will be presented:

|                                                                   |     | Search Search                                     | Dana Franklin -                                                                                                    |
|-------------------------------------------------------------------|-----|---------------------------------------------------|----------------------------------------------------------------------------------------------------|
| Home Reviewer Profiles Scorecards                                 |     |                                                   |                                                                                                    |
| My Tasks                                                          | New |                                                   | [Overdue V]                                                                                                    |
|                                                                   |     | You have no open tasks scheduled for this period. |                                                                                                    |
| Calendar                                                          |     |                                                   |                                                                                                    |
| Today &/29/2018<br>You have no events scheduled for the next 7 da | ys. |                                                   | August 2018         August 2018         August 2018 <thaugust 2018<="" th="">         August 2018</thaugust> |
|                                                                   |     |                                                   | 1731                                                                                                    |

- 3. On this page, you will see few tabs.
  - Home This page displays all the tasks assigned to you
  - Reviewer Profile This page is where you can create your Reviewer Profile

<sup>&</sup>lt;sup>1</sup> For additional details, visit: <u>https://resources.docs.salesforce.com/214/latest/en-us/sfdc/pdf/salesforce\_technical\_requirements.pdf</u>

• Scorecards – This page is where all the assigned scorecards are displayed.

#### <u>1.3 How to Logout as a Reviewer</u>

1. To log out of the application, simply click on the username on the right side top corner and select Logout option.

|                                                                |       | Search                                           | Search | Dana Franklin +                                                                                                    |
|----------------------------------------------------------------|-------|--------------------------------------------------|--------|----------------------------------------------------------------------------------------------------|
| Home Reviewer Profiles Scorecards                              |       |                                                  |        | My Settings<br>Logout                                                                                                    |
| My Tasks                                                       | New   |                                                  |        | Overdue V                                                                                                    |
|                                                                |       | You have no open tasks scheduled for this period | d.     |                                                                                                    |
| Calendar                                                       |       |                                                  |        |                                                                                                    |
| Today 8/29/2018<br>You have no events scheduled for the next 7 | days. |                                                  |        | Image: Constraint of the second second sec |
|                                                                |       |                                                  |        |                                                                                                    |

## 2. Reviewer Scorecard – Reviews and Submissions

## 2.1 Accessing the Scorecard and the NMTC Application

1. Once a scorecard is assigned to you, a Task is created on the Home tab and you shall receive an email notification.

| Н | ell | lo. |
|---|-----|-----|
| - |     | 1   |

New Scorecard for Chevy Chase Bank has been assigned to you.

Thank You. CDFI Fund

| omplete Date<br>9/7/20 | Status                              | Subject                     | Name | Related To | Organization            |
|------------------------|-------------------------------------|-----------------------------|------|------------|-------------------------|
| 9/7/20                 | 19 Not Started                      |                             |      |            | or guine anon           |
|                        | Not Statted                         | Application Review Assigned |      | SC-006933  |                         |
| 9/14/2                 | 018 Not Started                     | Application Review Assigned |      | SC-006934  |                         |
| 9/19/2                 | 018 Not Started                     | Application Review Assigned |      | SC-006935  |                         |
| ,                      | -                                   |                             |      |            |                         |
| ou have no ev          | ents scheduled for the next 7 days. |                             |      |            | Sun Mon Tue Wed Thu Fri |
|                        |                                     |                             |      |            | 05 06 07 08 09 10       |
|                        |                                     |                             |      |            | 12 13 14 15 16 17       |
|                        |                                     |                             |      |            | 19 20 21 22 23 24       |
|                        |                                     |                             |      |            |                         |

- 2. Login to the AMIS Portal and review the Tasks assigned on the Home tab. Navigate to the Scorecards tab; If no scorecards appear, click on the dropdown list and select "<u>My Open Scorecards</u>", then click "Go". The assigned scorecards will be displayed. Only New or In Progress Scorecards will appear in this view. You can also select the view labeled <u>"My Teams SC NMTC 2019"</u> to view Scorecards with all scorecards with "New", "In Progress" and "Submitted" status.
- 3. On the Scorecard tab, click on the Scorecard record link to open the scorecard. Do not select "Edit".

|   | CDFI FUND | k                |                   |            |                    | Search           | Search                        | •                             |               |
|---|-----------|------------------|-------------------|------------|--------------------|------------------|-------------------------------|-------------------------------|---------------|
|   | Home      | App Launcher     | Reviewer Profiles | Scorecards |                    |                  |                               |                               |               |
| • | Ŧ         | My Teams SC N    | MTC 2019 🗸 🗸      |            |                    |                  |                               |                               |               |
|   | Ø         |                  |                   |            |                    |                  | A   B   C   D   E   F   G   H | I   J   K   L   M   N   O   F | P   Q   R   S |
|   | Action    | Scorecard Name   | ↑ Applicant       | Due Date   | Due Date Indicator | Scorecard Status | Team Leader Appro             | Application Review            | Record Type   |
|   | Edit      | <u>SC-010027</u> |                   | 10/18/2019 | -                  | Submitted        | Pending                       | <u>NMTC 2019 Team</u>         | NMTC          |
|   | Edit      | SC-010029        |                   | 10/18/2019 | <b>•</b>           | Submitted        | Pending                       | NMTC 2019 Team                | NMTC          |
|   | Edit      | SC-010052        |                   | 10/3/2019  | <b>*</b>           | New              |                               | NMTC 2019 Team                | NMTC          |
|   | Edit      | SC-010054        |                   | 10/4/2019  | <b>*</b>           | New              |                               | NMTC 2019 Team                | NMTC          |
|   |           |                  |                   |            |                    |                  |                               |                               |               |

4. On the Scorecard page, click on the "New View Scorecard" button to open the Scorecard.

| Home   | App Launcher                                    | Reviewer Profiles | Scorecards |                                  |                         |
|--------|-------------------------------------------------|-------------------|------------|----------------------------------|-------------------------|
| « Back | Scorecard<br>SC-010029<br>k to List: Scorecards | I                 |            |                                  |                         |
| Sco    | recard Detail                                   |                   |            | New View Scorecard               |                         |
|        |                                                 | Applicant         |            | Application Review Team          | NMTC 2019 Team 02       |
|        |                                                 | Scorecard Name S  | C-010029   | Control Number                   |                         |
|        |                                                 | Date Assigned 🕗 1 | 0/3/2019   | Calendar Year                    |                         |
|        |                                                 | Due Date 1        | )/18/2019  | Team Member Leader Email Address | russella@cdfi.treas.gov |
|        | C                                               | ue Date Indicator | A.         | Team Member Leader Name          | Test Reviewer 016       |

- 5. After you click on the "New View Scorecard" button, the Scorecard is displayed on a new tab. The scorecard displays relevant information in the Header:
  - a. Applicant Name
  - b. Reviewer Name
  - c. Application #
  - d. Team Leader Name
  - e. URL link to the AMIS application

| Applicant: Phoenix Commu<br>Investment Corporation<br>Reviewer: Franklin,Dana<br>Application #: R-001312<br>Team Leader: Jason Penn<br>View AMIS NMTC Applicatio | Review Card                                                                                                    |
|----------------------------------------------------------------------------------------------------|----------------------------------------------------------------------------------------------------|
| Business Strategy                                                                                                    | Business Strategy                                                                                                    |
|                                                                                                    | Products, Services and Investment Criteria                                                                                                    |
| Priority Points                                                                                                    | 1. Does the Applicant clearly explain the rates, terms, and flexible features for each financial product it intends to offer in Q.14 (b)?                                                                                                    |
| Community Outcomes                                                                                                    | Note: If the Applicant provides a range for any of the rates and terms (e.g. interest rates range from 2 to 4 percent, rates will not exceed 4%), only select Option A if the Applicant specifies what circumstances would dictate the specific rates or terms to borrowers or investees.       |
| Recommendation                                                                                                    | Note: If an Applicant's financial product is structured with multiple financial notes (e.g., an A or B note, or an A, B, and C note, etc.), only select Option A if the rates and terms of the financial notes are discussed on a blended basis.                                                |
| Panel Issues                                                                                                    | <ul> <li>A. Yes, all rates, terms, and flexible features for each of the intended financial products are clearly explained</li> <li>B. Most rates, terms, and flexible features for each of the intended financial products are clearly explained</li> </ul>                                    |
|                                                                                                    | O C. Some rates, terms, and flexible features for each of the intended financial products are clearly explained, but most are not                                                                                                    |
| Save Changes                                                                                                    | <ul> <li>D. No, none of the rates, terms, and flexible features for each of the intended financial products are clearly explained</li> <li>E. Not Applicable; the Applicant intends to engage solely in either the purchase of loans from other CDEs and/or in the provision of FCOS</li> </ul> |
| Return back to Portal                                                                                                    | Justification:                                                                                                    |

- 6. Click on the "View AMIS NMTC Application" button to view the NMTC Application.
- 7. Use the Table of Contents on the left side of the page to navigate between sections and subsections of scorecard. The Scorecard displays questions and answer options within Sections and Subsections.
- 8. You will notice some questions that are prepopulated, greyed out and not editable. These are automated questions. If you believe the information is incorrect, please contact your Team Leader.
- 9. Click the "Save Changes" button to save any changes if you need to revisit the scorecard before submission. To return to the AMIS Portal, click the "Return back to Portal" Button.
- 10. Once all the questions are answered and your justifications are complete, you will see all green checks on the Sections and the "Submit Review Card" button will appear.

Applicant: Phoenix Community Reviewer: Franklin,Dana Application #: R-001312 Team Leader: Jason Penn View AMIS NMTC Application

| Ø | Business Strategy                  |
|---|------------------------------------|
| Ø | Priority Points                    |
| 0 | Community Outcomes                 |
| 0 | Recommendation                     |
| 0 | Panel Issues                       |
|   |                                    |
|   | Save Changes                       |
|   | Save Changes<br>Submit Review Card |

## 2.2 Scorecard Submission and Status Verification

- 1. Click "Submit Review Card" button to submit your scorecard. After pressing this button, you will not be able to view or make further edits to the Scorecard.
- 2. Click on the "Return back to Portal" button after submitting the Scorecard.

- 3. After submitting the Scorecard, you can view the Status of the Scorecard along with Team Leader Approval status on the Scorecard detail page.
- 4. Scorecard detail page will display the Date Submitted with time stamp, Scorecard Status, and Team Leader Approval Status as shown in the following screen.

| Home Reviewer Profiles Scorecar                      | ds                                                       |
|------------------------------------------------------|----------------------------------------------------------|
| Scorecard<br>SC-006934<br>« Back to List: Scorecards |                                                          |
| Scorecard Detail                                     | New View Scorecard                                       |
| Applicant                                            | Phoenix Community Development and Investment Corporation |
| Scorecard Name                                       | SC-006934                                                |
| Date Assigned                                        | 8/29/2018                                                |
| Due Date                                             | 9/14/2018                                                |
| Due Date Indicator                                   | •                                                        |
| Date Submitted                                       | 8/29/2018 1:45 PM                                        |
| Scorecard Status                                     | Submitted                                                |
| Team Leader Review                                   |                                                          |
| Team Leader Approval                                 | Pending                                                  |
| Toom London Devident Commente                        |                                                          |

## 2.3 Acting on a Team Leader's Request for Changes

- 1. After your Team Leader reviews your scorecard submission, they may request changes to the Scorecard.
- 2. Once the Team Leader changes the Status of the Scorecard to "Request Change", an email notification will be sent to you.

# New Task To: Test Reviewer 010 Test Reviewer 015 has assigned you the following new task: Subject: Revision Requested Scorecard: SC-010032 Due Date: 10/5/2019 Priority: Normal Comments: Please see specific comments on Scorecard record. For more details, click the following link:

3. Once you receive this message, log in to AMIS and navigate to the Scorecard record, and view the Team Leader's feedback, and address their changes by accessing and updating the scorecard. Once your changes have been made, click on the "Submit Review Card" button to resubmit the scorecard.

| « Back to List: Scorecards  |                                                                        |                                  |                                    |
|-----------------------------|------------------------------------------------------------------------|----------------------------------|------------------------------------|
| Scorecard Detail            | New View Score                                                         | ecard                            |                                    |
| Applicant                   | Community 1st Credit Union                                             | Record Type                      | NMTC [Change]                      |
| Scorecard Name              | SC-004155                                                              | Owner                            | A Reviewer 31 [Change]             |
|                             |                                                                        | Annual Review Template           | NMTC 2017                          |
| Date Assigned 🤅             | 7/12/2017                                                              | Application Review Team          | NMTC 2017 Team 2                   |
| Due Date                    | 7/13/2017                                                              | Control Number                   |                                    |
| Due Date Indicator          | <b>*</b>                                                               | Fiscal Year                      |                                    |
| Date Submitted 🤅            | 7/12/2017 12:26 PM                                                     |                                  |                                    |
|                             |                                                                        | Team Member Leader Email Address | carlos.figueras@creativesyscon.com |
| Scorecard Status            | Revision Requested                                                     | Team Member Leader Name          | Steve Young                        |
| Team Leader Review          |                                                                        |                                  |                                    |
| Team Leader Approval        | Request Change                                                         |                                  |                                    |
| Team Leader Review Comments | Please address the following Changes:<br>1. Test<br>2. Test<br>3. Test |                                  |                                    |

## 2.4 Reviewer Verifying Scorecard "Approved"

1. After your Team Leader reviews the Scorecard and changes the status of the Scorecard to "Approved", you will receive the following email notification:

Hello,

TeamLeader 1 has approved your scorecard for Ferguson Enterprises 4.

Thank You. CDFI Fund

2. You can log into the AMIS to view the scorecard and verify its status, but will not be able to make any further changes to it.